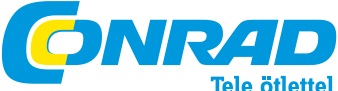

Conrad Szaküzlet, 1067 Budapest, VI. Teréz krt. 23. Tel: 302 3588

#### DigiMicro digitális kamera Rend.sz.: 191250

#### Biztonsági tudnivalók

Az első használatba vétel előtt olvassa végig az útmutatót.

#### Általános tudnivalók

- Ne állítsa a készüléket instabil felületre ha leesik, sérülést okozhat.
- A készülék nem való gyerek kezébe.
- Tanulmányozza a többi csatlakoztatott készülékek használati útmutatóit is.
- Problémával, kérdéssel forduljon műszaki tanácsadónkhoz, vagy más szakemberhez.
- Az eladó nem vállal felelősséget a készülék használatából származó károkért, sem harmadik fél követeléséért.

#### Környezeti feltételek

- Óvja a készüléket erős mechanikai igénybevételtől, rezgéstől, ütődéstól, leeejtéstől, rázkódástól. Az LCkijelző erő nyomástól megsérülhet.
- Óvja magas hőmérséklettől (60 °C fölött) és nagy hőingadozásoktól, valamint közvetlen napsugárzástól és fűtőtestek közelségétől.
- Óvja nedvességtől; ne használja magas páratartalmú helyiségben, pl. fürdőszobában.
- Ne használja poros környezetben, védje a portól.
- A ház bizonyos részei, vagy a tartozékok ún. lágyítókat tartalmazhatnak, melyek károsíthatják a bútort és a műanyag felületeket. Kerülje a készülék közvetlen érintkezését érzékeny felületekkel.

# Zavarok

- Amennyiben tárgy vagy folyadék jutott a készülékbe, további használat előtt vizsgáltassa meg szakemberrel
  ajánljuk szervizközpontunkat.
- A legtöbb elektronikus készüléknek, mint a lámpák, számoló- és számítógépek, telefonok stb., elektromágneses tere van. A nemkívánatos zavarok és hatások elkerülésére ne tegyen elektronikus berendezést a közelbe

# Csomagolóanyag

 Ne hagyja a csomagolóanyagot szanaszét heverni, mivel az a gyerekekre veszélyes lehet.

# Tisztítás, karbantartás

A készüléket, tiszta és száraz helyen tárolja. Külső tisztításához száraz, puha ruhát használjon.

# A készülék ismertetése

# Rendszer feltételek

Operációs rendszer: MS Windows 98SE/ME/2000/XP/Vista, processzor: min. Pentium 300 vagy egyenértékű AMD processzor; 100 MB hely a merevlemezen; min. 32MB RAM, ajánlott: 512 MB RAM; 16 bites színes video kártya; szabad USB 2.0 interfész; CD-ROM meghajtó.

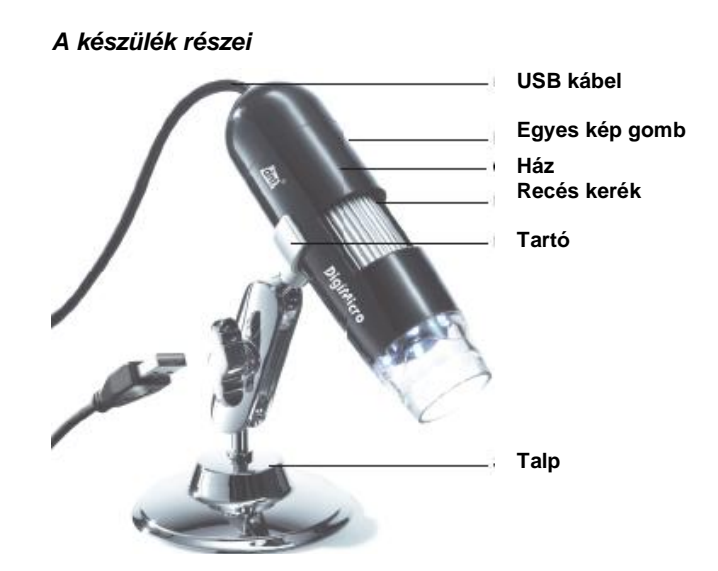

# Első üzembe helyezés

Szoftver telepítés

A mikroszkópot még ne csatlakoztassa a számítógépre!

- Tegye a mellékelt CD-ROM-ot a meghajtóba.
- Nyissa meg az asztalról a CD-ROM-ot, és indítsa a telepítő programot:
- Digital microscope\_5.7.19104.103.exe.
- A továbbiakban a Microsoft Logo-Test-et lépje át, válassza: Installation fortsetzen (telepítés folytatása).
- A telepítés befejezésekor válassza: Ja, Computer jetzt neu starten (igen, a számítógép újraindítása most), majd végül: Fertig stellen (befejezés).
- A számítógép újraindul (esetleg kézzel kell újraindítani).
- Az újraindítás után csatlakoztassa a mikroszkóp USBkábelét a gép egy szabad USB-portjára.
- XP vagy Vista esetében "Neue Hardware gefunden" (új hardver) jelenik meg, és elindul a telepítő varázsló. Az első ablakban válassza: Nein, diesmal nicht (még nem), majd kövesse a képernyőn megjelenő utasításokat. Lépjen át a Microsoft Logo-Test-en: Installation fortsetzen (telepítés folytatása).
- A hardver telepítést fejezze be: Fertig stellen (befejezés).

# Üzembe helyezés

• Indítsa el a Digital microscope programot.

# Ha már volt a számítógépre USB-kamera telepítve, ilyenkor hibajelzés fordulhat elő. Nyugtázza OK-val.

- Ha minden illesztő program korrektül telepítve lett, a kamera a **Devices** (eszközök) menüben található.
- Amennyiben további kamerák vannak a PC-re telepítve, ezek is megjelennek.

#### A készülék használata

- Szerelje a kamerát a mellékelt állványra és távolítsa el a védősapkát.
- Irányozza a kamerát a megjelenítendő tárgyra, és a recés kerékkel állítsa élesre a képet, közben a monitort figyelve.

# U Ha nagyon kicsi a tárgy távolsága, 2 pont van, különböző nagyítással, melyeknél a kamera élesre állítható.

- Az egyes képek tárolásához röviden nyomja meg az egyes kép gombot.
- Megnyílik egy újabb ablak, és a megjelenik a kép.

- A File menüpontban lehet a felvett képet tárolni (Save), kinyomtatni (Print), vagy pedig kilépni (Exit).
- Az Edit menüpontban a képet a vágólapra lehet másolni: Copy, hogy pl. egy dokumentumba vagy kép megmunkáló programban tovább lehessen alakítani.
- A View menüpontban az aktuális képtartalom törölhető: Clear Image.

Az objektív szennyeződésének elkerülésére fel kell tenni a védősapkát, amikor a készülék nincs használatban.

#### A szoftver használata Főmenü

# File

**Capture File**: Tárhely kiválasztása a felvételek számára (video formátum: AVI). Ne felejtse hozzátenni az .avi kiterjesztést.

**Allocate File Size:** Állítsa be a tárhely méretét a kiválasztott tárolóeszközhöz. Megjelenik a hozzáférhető szabad tárhely. **Capture File Size** alatt állítsa be a foglalandó tárolót.

Save Captured video: felvett videószakasz tárolása a megadott tárhelyre.

*Exit*: kilépés a programból.

# **Options**

**Preview:** ha az opció meg van jelölve, élő képet kap a tárgyról.

**MPEG2** ezen opcióhoz licensszel rendelkező MPEG2kódolót kell telepíteni a számítógépre, és a **Digital microscope** programhoz beállítani. Ezután lehet a felvett videókat helytakarékos tömörítéssel eltárolni.

**Video Capture Filter** különböző beállítások a kép megjelenítéshez, effektek használata (csak VGA v. annál kisebb felbontás). A beállítások betölthetők és tárolhatók. A képernyőn megjelenő kifejezések magától értetődőek.

Video Capture Pin videoformátum és visszaadás méret (Ausgabegröße) beállítása.

# **Capture**

Start Capture kattintson ide, amikor indítani akarja egy videoszakasz felvételét. Az indítás előtt még egyszer megjelenik a korábban beállított tárolási hely. Ha ez helyes, indítsa a felvételt **OK**-val.

Stop Capture felvétel leállítása.

*Capture Audio* ez a pont a jelen kamera számára nem hozzáférhető!

*Masterstream* ez a választási lehetőség itt nem áll rendelkezésre, mivel csak video-felvétel történik.

# Konfiguráció

Set Frame Rate kép felvételi ráta beállítása.

**Capture Time Limit** felvételi idő korlátozás beállítása, úgy, hogy a funkciót aktiváljuk, és beadjuk a kívánt felvételi időt másodpercekben.

# Felvétel kontroll

A kép alatti státus sorban leolvashatók a az aktuális felvételi paraméterek:

felvett képek, lefutott felvételi idő, szünet, képráta, felvételi sebesség.

# Műszaki adatok

| Kép szenzor         | 1,3 megapixel                    |
|---------------------|----------------------------------|
| Video felbontás     | 1600 x 1200, 1280 x 960, 1024x   |
|                     | 768, 800 x 600, 640 x 480, 352 x |
|                     | 288, 320 x 240, 176 x 144, 160 x |
|                     | 120 pixel                        |
| Egyes kép felbontás | 1280 x 960 pixel                 |
| Szín                | 24 bit RGB                       |
| Optika              | Duál lencse, 27x + 100x          |
| Fókuszálás          | kézi, 10 mm…végtelenig           |
| Flikker frekvencia  | 50/60 Hz                         |
| Képráta             | max. 30 kép/s (600 lux           |
|                     | megvilágításnál)                 |
| Nagyítás            | 10200x                           |
| Zár idő             | 1s 1/1000s                       |
| Video formátum      | AVI                              |
| Fehér egyensúly     | automatikus                      |
| Megvilágítás        | automatikus                      |
| Munkafelület        | 4 LED, fehér                     |
| megvilágítás        |                                  |
| PC-interfész        | USB 2.0                          |
| Operációs rsz.      | MS Windows 98                    |
|                     | SE/ME/2000/XP/Vista              |
| Tápfeszültség       | 5 V (USB-port)                   |
| Méret (ház)         | 110 x 33 mm                      |

#### Konformitási nyilatkozat

A dnt GmbH kijelenti, hogy a DigiMicro készülék megfelel a 1999/5/EK alapvető követelményeinek és vonatkozó előírásainak.

A CE tanúsítvány letölthető www.dnt.de/konformitaet alatt. Amennyiben készülékével problémája van, vagy az hibás, forduljon az eladóhoz.

#### Környezetbarát selejtezés

A készülék az elhasznált elektromos és elektronikus készülékekre vonatkozó 2002/96/EK irányelv szerinti jelöléssel van ellátva. Használja a helyi gyűjtőállomást a készülék leadására élettartamának végén.